Aujourd'hui nous avons fait une liste de diffusion en allant dans le Webmail Orange, puis dans celui de Gmail. Tout d'abord chez Orange, aller sur l'onglet « mes contacts ».

|                          |                     |           |                   | -                |                  |
|--------------------------|---------------------|-----------|-------------------|------------------|------------------|
|                          | accueil             | mail      | sms/mms           | boîtes vocales   | mes contacts     |
| mgenclub17.sec@wanadoo.f | ir : Vous avez 14 m | nessage(s | ) dont  0 non lu( | s)               |                  |
| O actualiser écrire u    | n message 🔻         |           |                   |                  |                  |
| reçus                    | supprimer           | traite    | er comme indésir  | able déplacer ve | ers 🔻 🛛 🛛 autres |
| brouillons               |                     | t de      |                   |                  | •                |
| Charles and sales        |                     | Club      | MGEN              |                  |                  |

Une fois dans la rubrique « contacts » il suffit de créer un nouveau « groupe » (appelé « libellé » dans Gmail) en cliquant sur le petit +

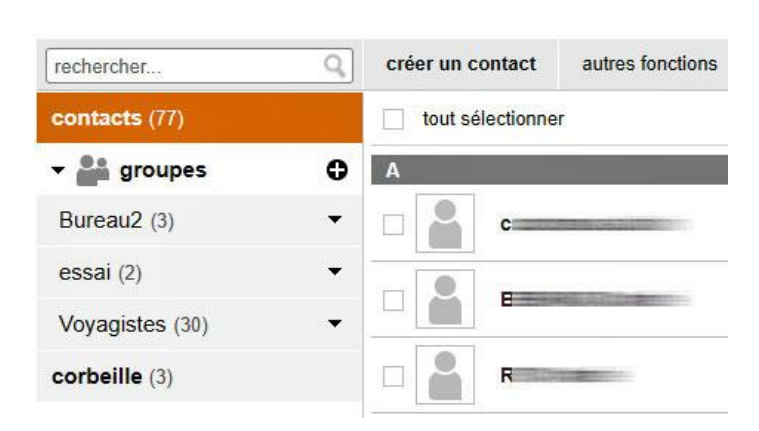

Appelons ce nouveau groupe : « lecture ».

| Créer un groupe       |                | ^ |
|-----------------------|----------------|---|
| Saisissez le nom du n | ouveau groupe. |   |
| nom du groupe :       | lecture        |   |
|                       |                |   |

Il suffit ensuite de signaler que telle ou telle personne du carnet de contacts appartient au groupe, ici « lecture ». Ce groupe peut contenir plusieurs dizaines de contacts.

| cont  | acts          |       |               |           |             |                    |          | ×    |
|-------|---------------|-------|---------------|-----------|-------------|--------------------|----------|------|
| reche | ercher        | Q     | 1 /           | -         | 2           | sélections         | effa     | acer |
| cont  | acts (77)     | С     |               |           | A m         | gen Club des re    | etraités | ×    |
| - 01  | groupes       | /     | mgen Club des | retraités | C<br>D<br>E | coste <b>en su</b> | ≡ ×      |      |
| Bu    | reau2 (3)     |       |               |           | F<br>G<br>H |                    |          |      |
| es    | sai (2) 🗡     | F     | /             | _         | JK          | Т                  |          |      |
| 🗹 lec | ture (2)      | i i i | Lacoste       |           | M           | 1                  |          |      |
| Vo    | yagistes (30) |       |               |           | 0<br>P<br>O |                    |          |      |

## Contacts o

Il ne reste plus qu'à écrire un message à tout le groupe « lecture ». Pour éviter que les destinataires connaissent les e-mails des autres membres du groupe, il suffit d'écrire « lecture » dans le champ CCI.

| 🗣 reçus                        | boîte de réception éc  | riture d'un message           |
|--------------------------------|------------------------|-------------------------------|
| 🎐 envoyés                      |                        |                               |
| brouillons                     |                        | r dana bravillana 🗋 💭 annular |
| indésirables (11)              | enregistre             | annuier                       |
| corbeille (16)                 | de                     | "Club MGEN secrétariat" <     |
| 🔵 mes dossiers 🛛 g <u>érer</u> | à                      |                               |
| L Archives                     | 22                     |                               |
| L 2018                         | <u>cci</u>             | Lecture                       |
| L Drafts                       | objet                  |                               |
| INBOX/Trash                    | pièce(s) jointe(s)     | 0 fichier(s)                  |
| L Junk                         | vérifier l'orthographe | signature 🔻 thème 🔫           |
| _ microsoft                    |                        |                               |
| _ rentrée 2017                 | Police <b>v</b>        | aille 🔻 🛛 G I S               |
| Réponse fait                   |                        |                               |

Lorsqu'on va chez Gmail, le principe est le même c'est-à-dire qu'il faut créer un « libellé », dans lequel on y trouve les membres de ce groupe. Puis on écrit un e-mail avec comme CCI le nom du groupe (libellé).

Prochain atelier : jeudi 06 décembre 2018.